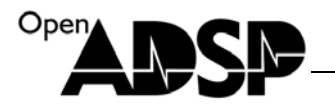

# **Users Guide**

for

**MPEG4-Encoder** 

(2008)

Part Number: ADSP-EDU-BF531(MPEG4-Encoder)

Update: December, 2008, Beijing, China

www.openadsp.com 印印 环源社区

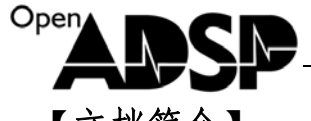

【文档简介】

基于 BF53X 处理器的 MPEG4-Encoder Demo 说明文档

#### DEMO目的

介绍如何使用 ADI 提供的 MPEG4\_Encoder 库

二. 硬件平台说明

开发板: ADSP-BF53X-SSK 仿真器: AD-HP560ICE-M 软件环境: Visual DSP++5.0

三. 实验内容及原理

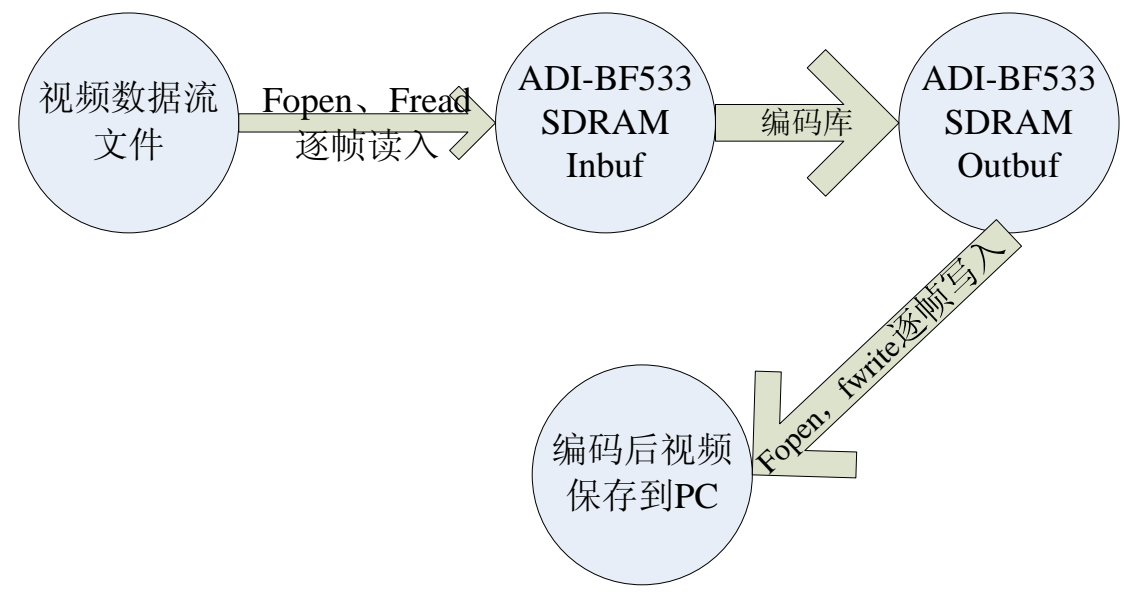

四. 核心代码片段分析 typedef struct nallist\_tag { unsigned char \*ptr; int numbytes;

} nallist\_t;

typedef struct naltable\_tag {
 nallist\_t nallist[12];
 int numnal;
 int grosslength;
} naltable\_t;
//以上的 2 个数据结构是用来接收编码结果

www.openadsp.com IDSP 新語注区

```
四维电子
```

```
write_to_file(FILE* out, naltable_t * pn)//把编码后的数据存入 PC 文件中
{
 int n=0, j, len,i;
 char *stream;
                    // pn->numnal 记录了需要存入文件的块
for (j=0;j<pn->numnal;j++)
数
     {
         stream = (char*)pn->nallist[j].ptr; //需要存入文件的数据的首地址
                                     //需要存入文件的数据的个数
         len = pn->nallist[j].numbytes;
         n = fwrite (stream, 1, len, out);
     }
}
*******
                                                    Definitions
*
                                          Function
*******/
void main()
{
  int result;
  Setup_Flags();
  Init_EBIU();
  Init_SDRAM();
  Init_Flash();
  int num_of_frames = 30; //实际需要编码的帧数
                                  //记录当前的编码帧号
  int fno = 0;
                               //记录返回需要写入文件的数据结构
  naltable_t * test;
  char * Outfiles [1] = \{(char^*)-1\};
  char * Infiles[1] = {(char*)-1};
  FILE *frec, *fwrite;
  Outfiles[0] = "../enc-test.m4v";
  Infiles[0] = "../enc-demo-320x240.eyuv";
                                  // 打开输入文件
  frec = fopen(Infiles[0], "rb");
                     www.openadsp.com
```

Open

ADSP FFFFFF

| Open A DCD                                           | 四维电子                           |  |  |  |  |  |  |  |
|------------------------------------------------------|--------------------------------|--|--|--|--|--|--|--|
| fwrite = fopen(Outfiles[0], "wb"); // 初始化编码需要内存地址和参数 | //打开输出文件                       |  |  |  |  |  |  |  |
| <pre>test = Init_encoder((unsigned char * )0;</pre>  | x4,(unsigned char * )0x20000); |  |  |  |  |  |  |  |
| <pre>write_to_file(fwrite,test);</pre>               | //把返回的数据写入 PC 文件               |  |  |  |  |  |  |  |
| while (num_of_frames != 0 && fno < 1<br>{            | num_of_frames)                 |  |  |  |  |  |  |  |
| char * read_data;                                    |                                |  |  |  |  |  |  |  |
| int n;                                               |                                |  |  |  |  |  |  |  |
| <pre>read_data = start_encoder();</pre>              | //本帧编码的初始                      |  |  |  |  |  |  |  |
| $n = fread (read_data, 1,0x1C200, f)$                | rec); //从文件中读入一帧图像             |  |  |  |  |  |  |  |
| test = Do_encoder();<br>$\overline{A_{y}^{I}}$       | //进行编                          |  |  |  |  |  |  |  |
| write_to_file(fwrite,test);<br>回结果写入文件               | //把编码返                         |  |  |  |  |  |  |  |
| stop_encoder();<br>束本帧的编码                            | //结                            |  |  |  |  |  |  |  |
| <pre>fno ++; printf("number %d framer encode }</pre> | is done \n",fno-1);            |  |  |  |  |  |  |  |
| test = //结束本次所有的编码                                   | Close_encoder();               |  |  |  |  |  |  |  |
| write_to_file(fwrite,test);<br>入文件的结尾                | //写                            |  |  |  |  |  |  |  |
| fclose(frec);                                        |                                |  |  |  |  |  |  |  |
| //关闭读取文件                                             |                                |  |  |  |  |  |  |  |
| fclose(fwrite);<br>//关闭写入文件                          |                                |  |  |  |  |  |  |  |
| fno = 0;                                             |                                |  |  |  |  |  |  |  |
| return 0;                                            |                                |  |  |  |  |  |  |  |
| www.openadsp.com<br>印印 研題社区                          |                                |  |  |  |  |  |  |  |

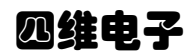

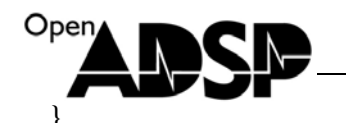

#### 五. 用户使用说明

1. 用户可调用函数接口

```
      Init_encoder 代码中的函数原型是:

      naltable_t * Init_encoder(unsigned char * output, unsigned char * input)

      功能:
      初始化编码需要内存地址和参数。

      参数:
      unsigned char * output: 编码输出的结构起始地址;

      需要保证起始地址往后的 0x4000 的空间给 output 独享。

      unsigned char * input:
      编码输入的结构起始地址;

      需要保证起始地址往后的 0x1c200 的空间给 input 独享。

      返回:
      naltable_t *: 返回的数据结构的地址。

      start_encoder、Do_encoder 、Close_encoder 函数都会返回一个 naltable_t 结构的指针,这个指针所指向的数据都是需要写入 PC 文件中的。

      存入文件的方法可以参照 write_to_file () 函数。
```

#### 2. 用户使用库的要求

| 1. 函数只能对 YUV420 存储格式的图像进行编码,                             |
|----------------------------------------------------------|
| 图像大小为 320×240×3/2= 0X1C200bit;                           |
| 2 编码时需要使用的数据空间,需要按照初始化的要求,空间给的小会造成                       |
| 无法正常运行。                                                  |
| 3 用户在自己生成工程中使用该解码库,必须向工程中添加                              |
| encodervdsp533.ldf、 libmpeg4enc_33.dlb 、 mp4enc_lib.dlb。 |
| 因为解码库的内存分配完全依赖 encodervdsp533.ldf 文件。                    |
| 4 如果用户更改了工程属性,那么该操作会反映给 LDF 文件,那么需要把                     |
| 原始的 LDF 再次拷贝到工程下。                                        |
| 5 如果用户的图像输入不是文件方式,只需要将文件读取的操作,改为向目                       |
| 标地址填写图像数据的功能。填入的数据存储方式一定要为 YUV420。                       |
| 如图:YUV每个元素占用8个bit                                        |
|                                                          |

## 四维电子

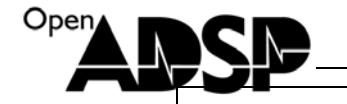

| Υ        | Y        | Y        | Y | Y  | Y      | Y        | Y        | Y       | Y.       | Y  | Y        |        | Y | Y        | Y | Y |
|----------|----------|----------|---|----|--------|----------|----------|---------|----------|----|----------|--------|---|----------|---|---|
| γ        | Y        | Y        | Y | γ  | Y      | Y        | γ        | Y       | Y        | Y  | γ        | 1      | γ | Y        | Y | γ |
| Y        | Y        | Y        | Y | Υ  | Y      | Y        | Υ        | Y       | Y        | Y  | Υ        | ]      | Y | Y        | Y | Υ |
| Y        | Y        | Y        | Y | Υ  | Y      | Y        | Υ        | Y       | Y        | Υ  | Υ        | ]      | Y | Y        | Y | Υ |
| γ        | Y        | Y        | Y | γ  | Y      | Y        | γ        | Υ       | Y        | γ  | γ        | ]      | γ | Y        | Y | γ |
| Υ        | Y        | Y        | Y | Υ  | Y      | Y        | Υ        | Y       | Y        | Y  | Υ        |        | Υ | Y        | Y | Υ |
| Y        | Y        | Y        | Y | Υ  | Y      | Y        | Y        | Y       | Y        | Y  | Y        |        | Y | Y        | Y | Y |
| γ        | Y        | Y        | Y | Υ  | Y      | Y        | Υ        | Y       | Y        | γ  | Υ        |        | γ | Y        | Y | γ |
|          |          |          |   | •  |        |          |          | •       |          |    |          |        |   | ·        |   |   |
|          |          |          |   | :  |        |          |          | :       |          |    |          |        |   | :        |   |   |
|          | <b>I</b> |          |   | ·  |        |          | <b>I</b> |         |          | 1  | <b>I</b> | 7      |   | <u>.</u> |   |   |
| Ŷ        | Y        | Y        | Y | Y  | Y      | Y        | Y        | Y       | Y        | Ŷ  | Y        |        | Ŷ | Y        | Y | Y |
| Υ<br>    | Y        | Y        | Y | Y  | Y<br>V | Y        | Y        | Y<br>N  | Y        | Y  | Y        |        | Y | Ľ.       | Y | Y |
| <u>Y</u> | Y        | Y        | Y | Y  | Y      | Y        | Y        | Y       | Y        | Y  | Y        |        | Y | Y        | Y | Y |
| Ŷ        | Y        | Y        | Y | Υ  | Υ      | Y        | Υ        | Y       | Y        | Ϋ́ | Y        | •••••• | Y | Y        | Y | Y |
| U        | U        | υ        | U | υ  | υ      | ]        |          |         | .U       | υ  |          |        |   |          |   |   |
| υ        | υ        | U        | υ | υ  | U      | ]        |          |         | <u>u</u> | υ  |          |        |   |          |   |   |
| U        | U        | U        | U | υ  | U      | <u> </u> |          |         | U        | U  |          |        |   |          |   |   |
| υ        | υ        | U        | U | υ  | U      | ]        |          |         | U        | U  |          |        |   |          |   |   |
|          |          |          |   | :  |        |          |          |         |          |    |          |        |   |          |   |   |
|          |          |          |   | •  |        |          |          |         |          |    |          |        |   |          |   |   |
|          |          |          |   | İn |        | 1        |          |         |          |    | 1        |        |   |          |   |   |
| U<br>U   | U        | u        | u | U  | U      | 1        |          |         | u        | u  |          |        |   |          |   |   |
| -        | 1        |          | T | 1- |        | 1        | • • • •  |         | -        |    | ן<br>ר   |        |   |          |   |   |
| V        | ۷.       | <b>Y</b> | Y | V. | Υ.     |          | • • • •  | • • • • | <u>Y</u> | V  | -        |        |   |          |   |   |
| V        | V        | V        | V | V  | V      |          |          |         | <u>v</u> | V  | -        |        |   |          |   |   |
| V        | V        | V        | V | ٧  | V      | <b> </b> | • • • •  | • • • • | <u>v</u> | V  | -        |        |   |          |   |   |
| V        | ۷        | V        | ۷ | ۷  | V      | ]        |          | • • • • | ٧.       | ۷  |          |        |   |          |   |   |
|          |          |          |   |    |        |          |          |         |          |    |          |        |   |          |   |   |

#### 六. 操作步骤

- 1. 安装 Elecard StreamEye Tools 2.9.1.70328.exe,中间包含了播放编码后文件格式的驱动和工具
- 2. 连接好 BF533 板卡和仿真器。
- 3. 连接好 BF533 板卡电源和仿真器电源、仿真器 USB 电缆。
- 4. 打开 BF533 和仿真器电源。
- 5. 通过 VDSP5.0 打开 mp4enc\_DEMO 目录下的 mp4enc\_DEMO.dpj 工程文件。
- 6. 通过 VDSP 通过仿真器连接板卡。
- 7. Load 该工程的 DXE 文件。
- 8. 按 F5 运行代码。
- 9. 待执行完毕后,查看工程目录下是否存在 enc-test.m4v 文件。

www.openadsp.com 印印 研題社区

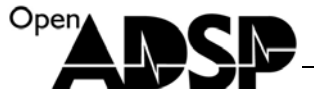

10. YUV 的文件可以用 ADViewer.exe 查看, ADViewer.exe 在打开 enc-demo-320x240.eyuv 文件 时的配置如下图。

- 11.具体的打开设置如下图。
- 12. 可以用 PC 机的播放软件(如: 暴风影音, 需要安装 Elecard StreamEye Tools 2.9.1.70328.exe) 打开 enc-test.m4v 文件, 看视频图像是否和原始视频图像一致, 如果是则表示 demo 代码运 行成功。

| I YUV Parameters                                                                                                    |
|----------------------------------------------------------------------------------------------------|
| Parameters         Directory         E:\encode\disk\mpeg4enc         File name         enc-demo-320x240.eyuv         Dimensions       Format         Width       320         Height       240         Format       Format of input file         Fames       YUV420         YUV422       Format of input file         Fames       YUV422         YUV422       Repeat         YUV444       YUV400 (monochrome)         RGB       MJPEG |
| OK Cancel                                                                                                    |

### 【联系我们】

- 联系人: 陈工
- 联系电话: 15011475977
- 电子邮箱: <u>sale@openadsp.com</u>
- 传真: 010-64811482